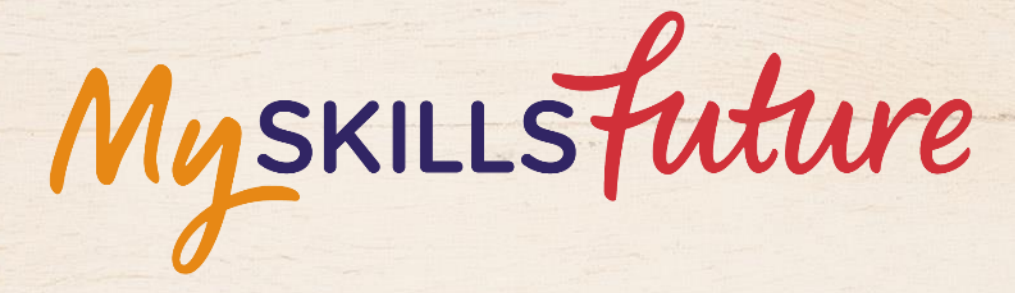

大大

User Guide on World of Work (Pre-University)

SKILLS future SG Workforce

HARAAAAAAA

An initiative of: SKILLS future

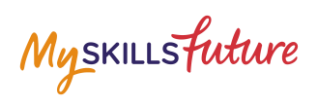

## **TABLE OF CONTENTS**

| 3 |
|---|
| 3 |
| 8 |
|   |
| • |

Myskillsfuture

# **1 WORLD OF WORK**

The World of Work menu is your access point to the Singapore Industry Landscape and Learn About Job Roles landing pages. The section allows you to learn about various job roles in the different industries.

## 1.1 SINGAPORE INDUSTRY LANDSCAPE

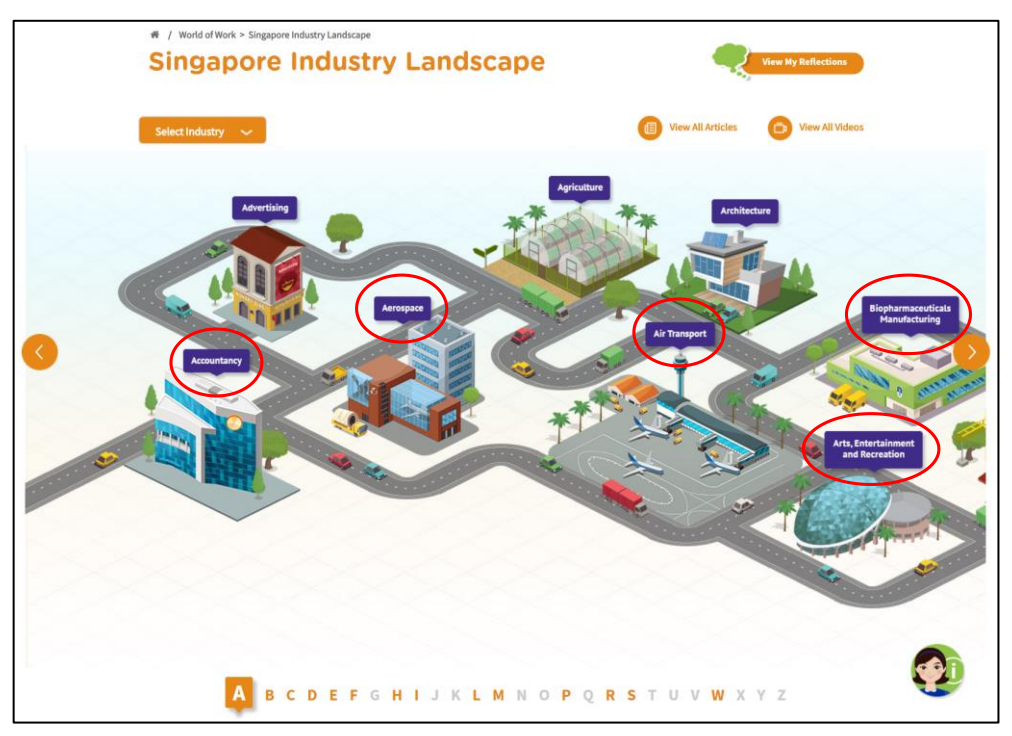

Figure 1-1: Singapore Industry Landscape (World of Work)

The Singapore Industry Landscape is an interactive page for you to learn about the various industries. There are 31 of these industries as "hotspots" (Figure 1-1) for you to click and display detailed information.

The industries are arranged in alphabetical order for you to navigate by clicking on

the solutions or the alphabetical index.

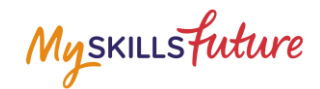

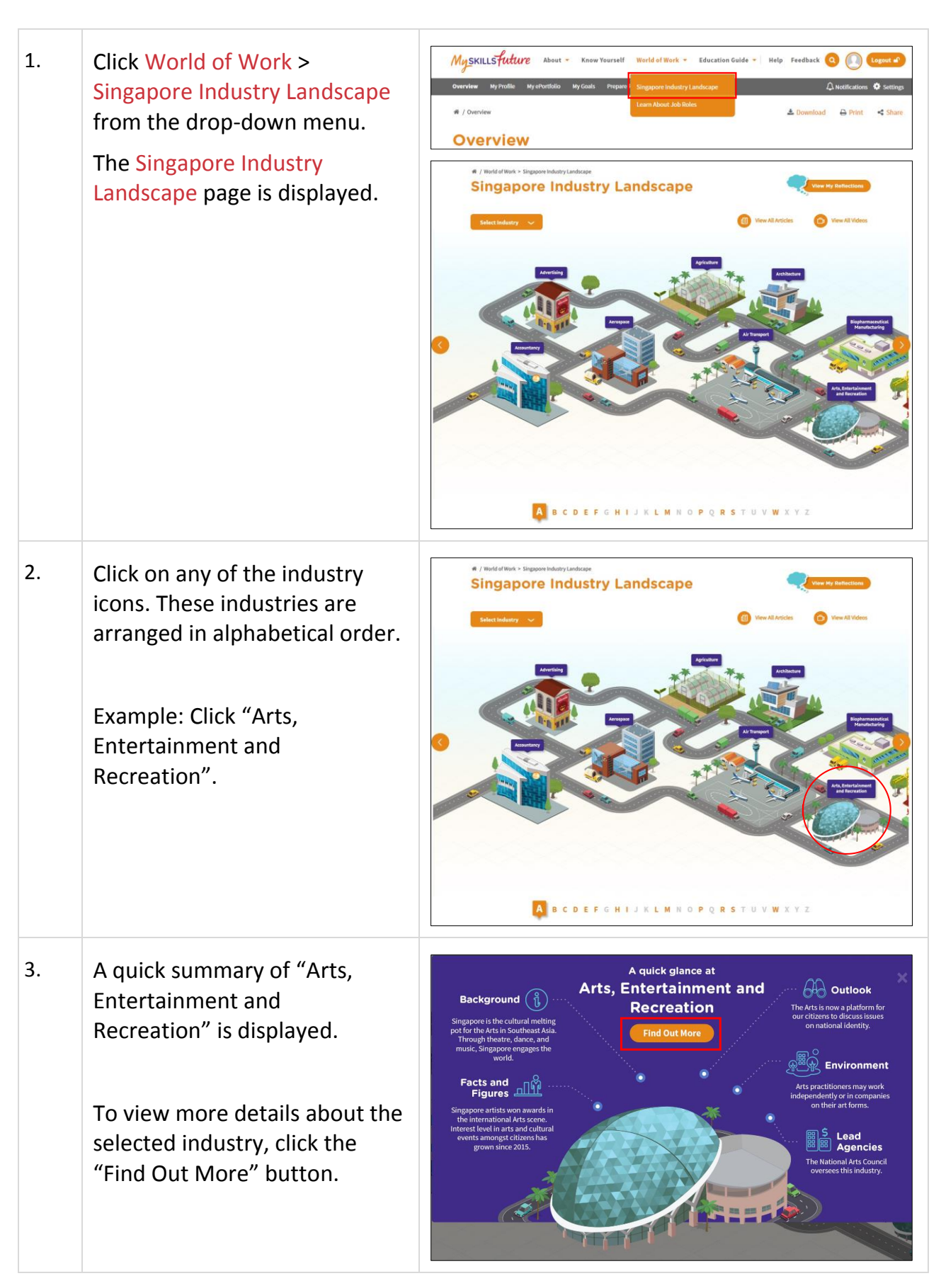

Page **4** of **12** 

Return to Top

Myskillsfuture

| 4. | You will be directed to the<br>Singapore Industry Landscape<br>Detail Page.                                                                                                    | /# / World of Work + Singapore Industry Landscape + Singapore Industry Landscape Detail      Arts, Entertainment and Recreation     Add to rewrite                                                                                                    |
|----|----------------------------------------------------------------------------------------------------|----------------------------------------------------------------------------------------------------|
|    | Information includes:<br><ul> <li>Background</li> <li>Facts and Figures</li> <li>Outlook</li> <li>Environment</li> <li>Images</li> <li>Videos</li> <li>Industry News</li> </ul> | Images       +         Images       +         Images       + |
|    | • Related Links                                                                                                    | <text><image/><image/><image/><text><text><text><text><text><text><text></text></text></text></text></text></text></text></text>                                                                                                    |
|    | Click the "+" symbol to expand the details.                                                                                                    | Images     +       Videos     +                                                                                                    |

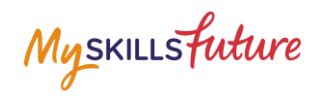

| 5. | Another way to access the<br>Singapore Industry Landscape<br>Detail page is to click "Select<br>Industry" on the Singapore<br>Industry Landscape page. | <page-header><section-header></section-header></page-header>                                                                                                    |
|----|----------------------------------------------------------------------------------------------------|----------------------------------------------------------------------------------------------------|
|    | To find out more about a<br>specific industry, select one<br>from the drop-down list.<br>Example: Click "Landscape".                                   | * / word of Work * Steppore Industry Landscape                                                                                                    |
| 6. | From the Singapore Industry<br>Landscape detail page, click on<br>a specific job role to find out<br>more.                                             | Background     Support     Background     Support     Support |
|    | Example: Click "Floral<br>Designer".                                                                                                    | Arbonis     Arbonis     Arbonis     Arbonis     Arbonis     Bostanis     Bostanis     Brotechamisti / Orchidologis     Planist     Planist Designer     Arbonist Designer     Arbonist Designer   |

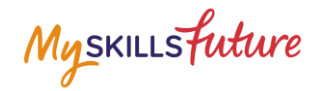

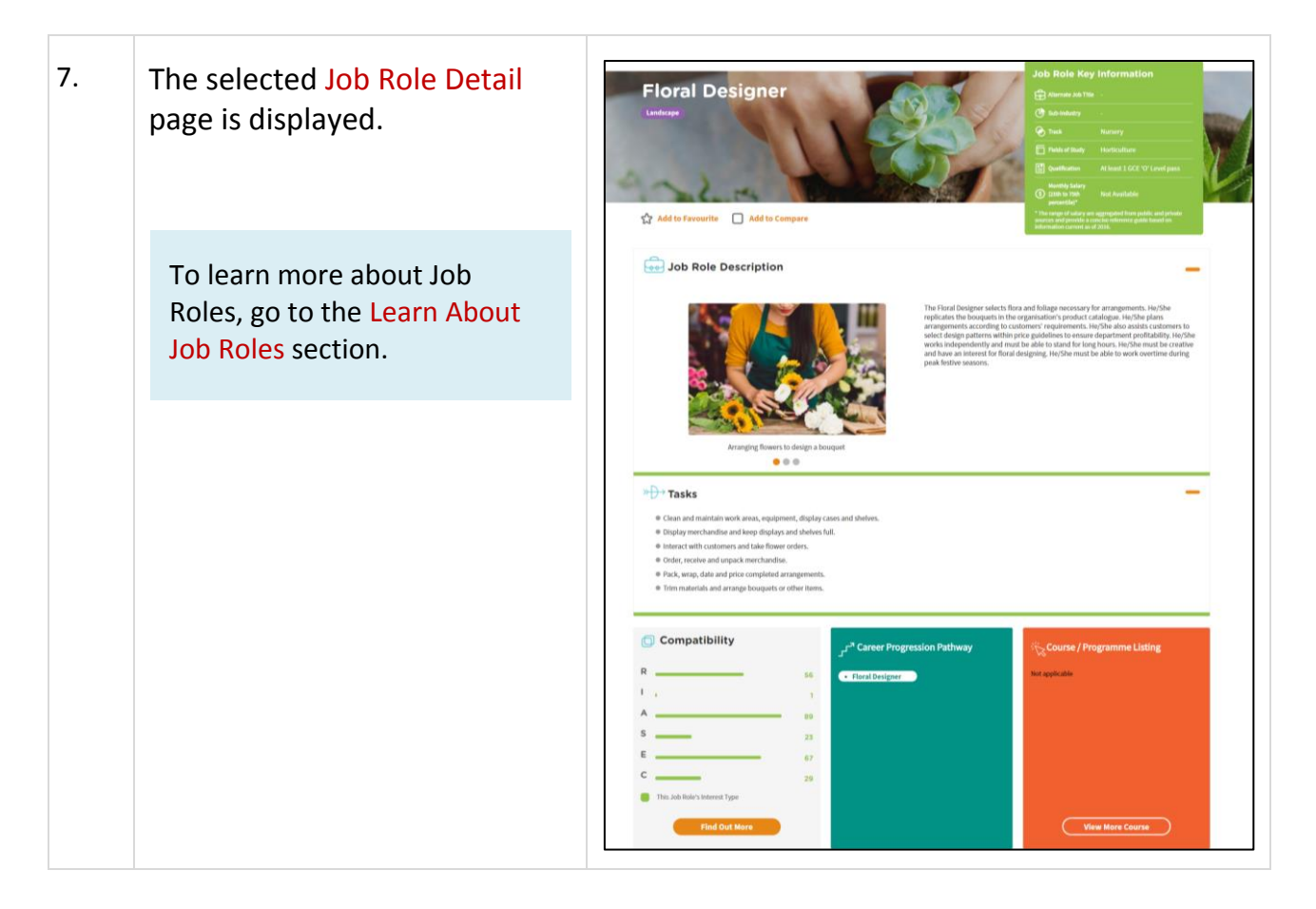

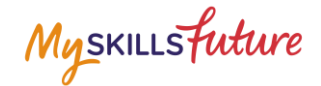

## **1.2 LEARN ABOUT JOB ROLES**

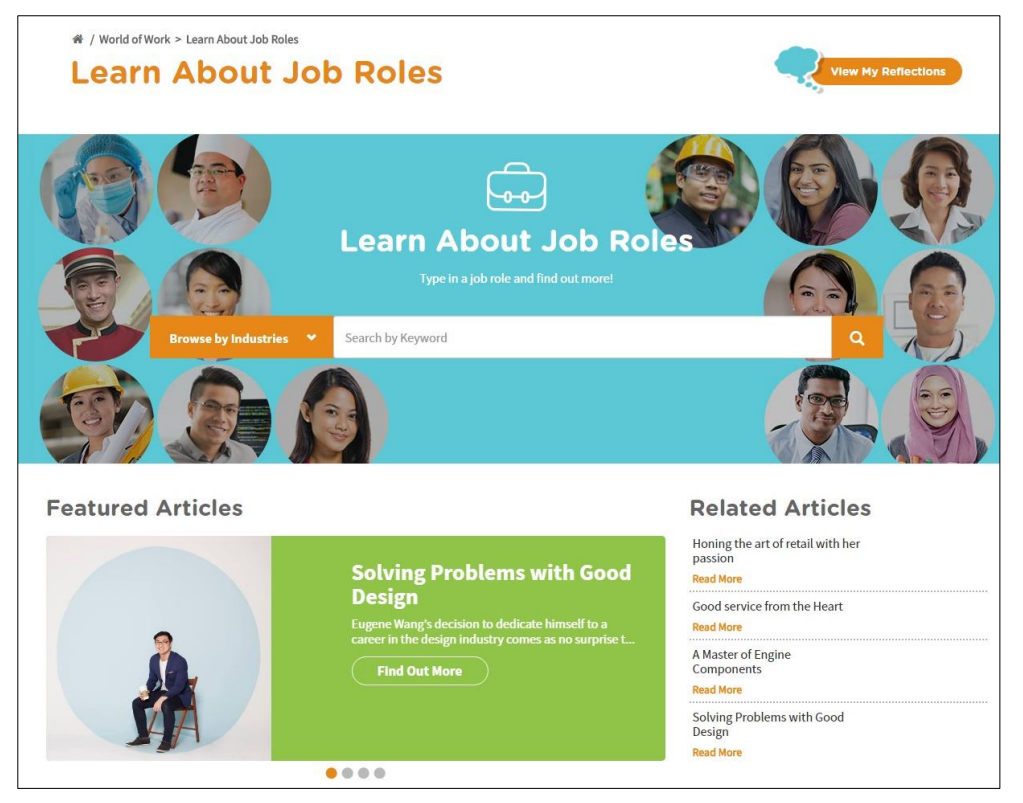

Figure 1-2: Learn About Job Roles (World of Work)

In the Learn About Job Roles section, you can get more in-depth information about job roles within all industries in Singapore. You can search for job roles by doing a key word search or browse by industries or search for job roles matching your Holland Code career interest types. Once you have selected a job role, the portal provides you with comprehensive information on that job role including Job Role Description, Tasks and Qualification.

The Learn About Job Roles section also features articles and videos on career success stories intended to inspire and motivate you.

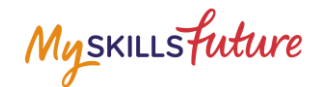

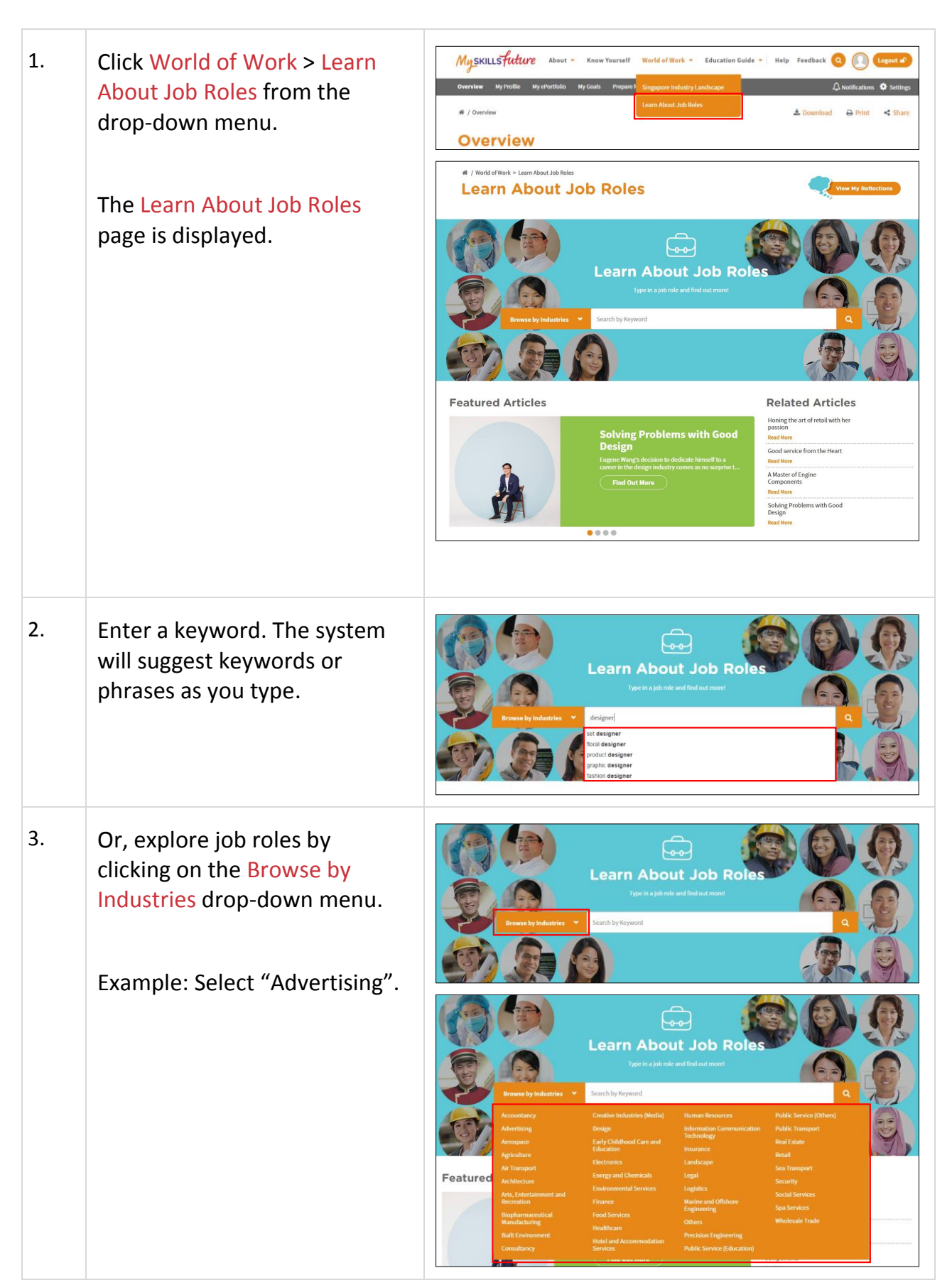

Page **9** of **12** 

Return to Top

Copyright © 2017 Ministry of Education, Singapore. All rights reserved.

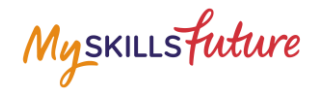

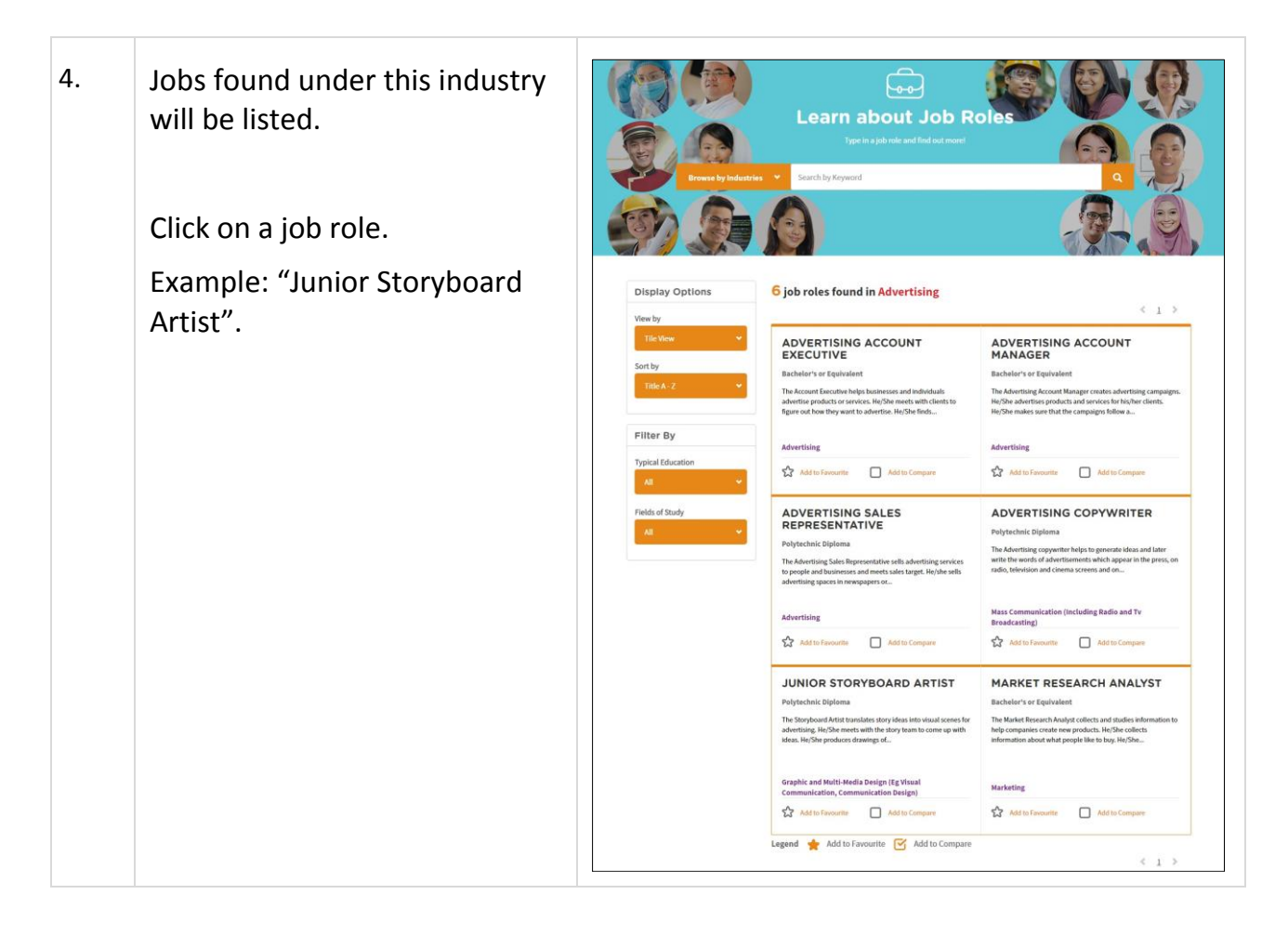

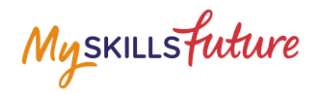

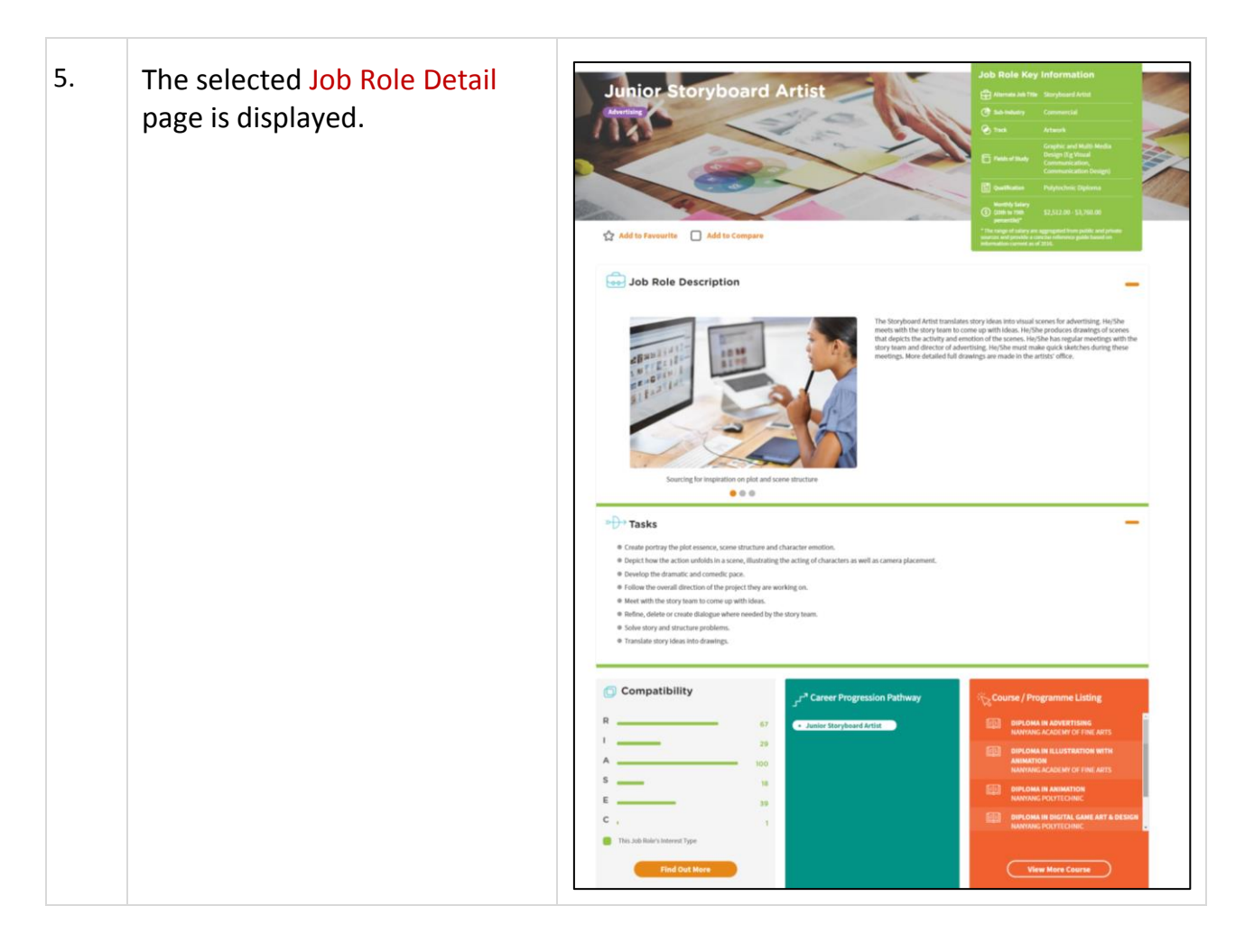

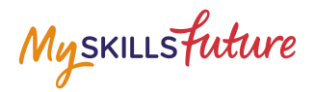

## **1.3 MY REFLECTIONS (WORLD OF WORK)**

Record your thoughts on World of Work via My Reflections.

| 1. | Click View My Reflections.                          | Image: Contract of Work & Singapore Industry Landscape       Image: Contract of Contract of Contra |
|----|-----------------------------------------------------|----------------------------------------------------------------------------------------------------|
| 2. | Record your thoughts by<br>answering the questions. | <text><section-header></section-header></text>                                                                                                    |